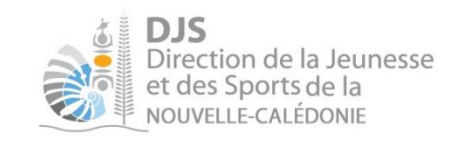

## L'explorateur cartographique DJS :

## Tutoriel à destination des collectivités

#### Les outils de déplacements :

| Zoom avant           | Pour zoomer ou dé-zoomer vous pouvez également utiliser la roulette de la souris. |
|----------------------|-----------------------------------------------------------------------------------|
| Zoom arrière         | Pour déplacer la carte -> maintenir un clic gauche sur la souris                  |
| Retour à l'affichage | e de départ et déplacer la souris.                                                |

#### La recherche :

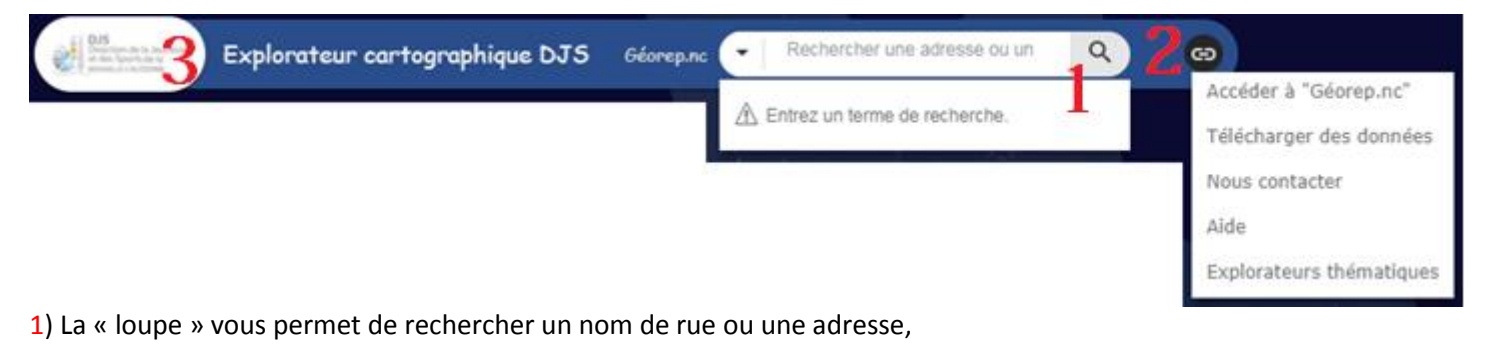

- 2) Le « GO » Vous ouvre une liste de choix dont le téléchargement de données,
- 3) Un clic sur le logo de la DJS vous redirige sur le site DJS.

#### Les outils de base :

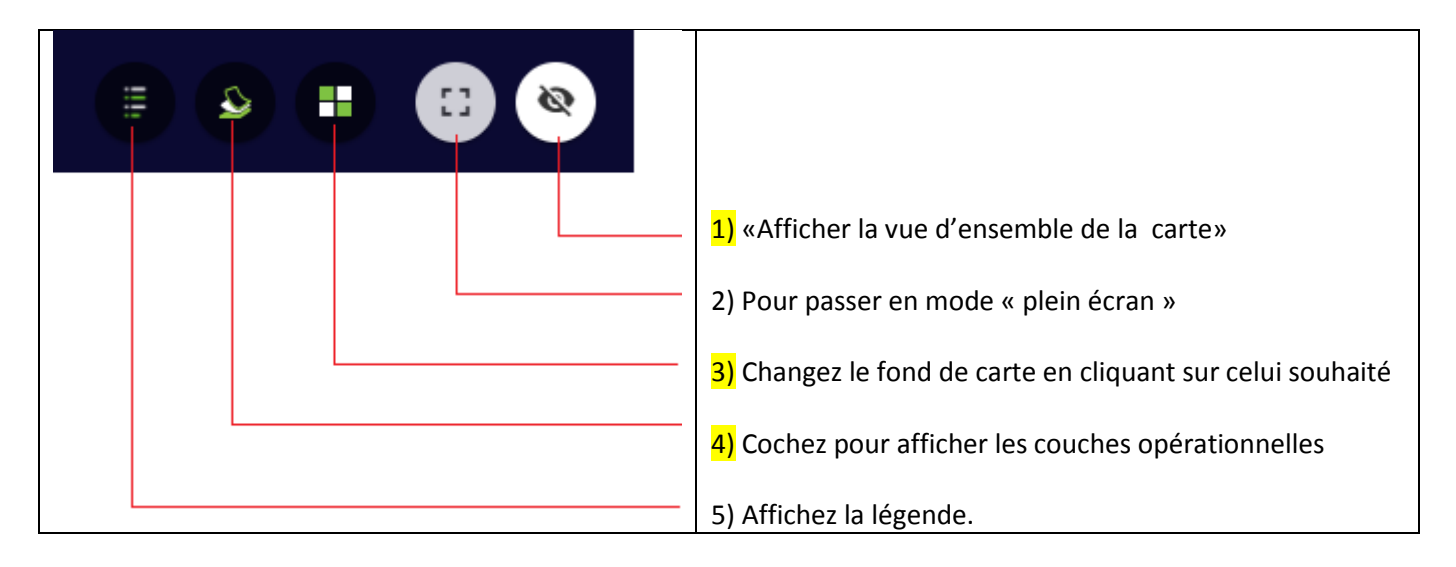

|                                             | <ol> <li>«Afficher la vue d'ensemble de la carte »<br/>permet de se situer et de voir l'étendu du zoom<br/>que vous avez effectué</li> </ol> |  |  |
|---------------------------------------------|----------------------------------------------------------------------------------------------------|--|--|
| Bibliothèque de fonds de carte X            |                                                                                                    |  |  |
|                                             | 3) Afficher la bibliothèque de fonds de cartes<br>permet de sélectionner le fond de carte.                                                   |  |  |
| Image satellite Plan Imagerie 2016          | Changez le fond de carte en cliquant sur celui<br>souhaité.                                                                                  |  |  |
| Liste des couches ×                         | 4) Affichez la liste des couches opérationnelles<br>vous permet de sélectionner les éléments que<br>vous allez afficher.                     |  |  |
| Couches operationnelles                     |                                                                                                    |  |  |
| Toponyme     Activer toutes les couches     | Pour cela cochez ou décochez les couches que                                                                                                 |  |  |
| Pratique lice Désactiver toutes les couches | vous souhaitez visualiser. (Pour le faire vous avez deux possibilités, les cases à cocher ou cette                                           |  |  |
| Equipeme Développer toutes les couches      | fenêtre de menu)                                                                                                    |  |  |
| Equipeme     Réduire toutes les couches     | Pour développer les sous couches non visibles                                                                                                |  |  |
| ▶ ✓ Nombre d'équipements sportifs ••••      | etit triangle soit sur «développer» ou<br>«Réduire» dans le « menu »                                                                         |  |  |
| Communes                                    | Si vous cliquez sur ces 3 points un menu<br>contextuel vous permet de :<br>- Zoomer<br>- Jouer sur la transparence                           |  |  |

# Les outils avancés :

| <ol> <li>Ouvrir la table attributaire permet d'accéder<br/>aux données</li> <li>Outils de mesure (surface, distance et<br/>emplacement)</li> <li>Ajoutez un «Géosignet » Le Géosignet permet<br/>de conserver ce que vous voyez et votre position<br/>sur la carte (emplacement, zoom, dessin etc)</li> <li>Dessinez</li> </ol> |
|----------------------------------------------------------------------------------------------------|
| <mark>5)</mark> Ajoutez des données (Service Web)                                                                                                    |

| * Voir les options,                      | <ol> <li>La table attributaire</li> <li> les filtres et tris de la table attributaire</li> </ol>       |
|------------------------------------------|----------------------------------------------------------------------------------------------------|
| 🖋 Mesures 🛛 – 🗙                          | 2) Outils de mesure                                                                                    |
| Kilomètres carrés  Résultat de la mesure | Sélectionnez :<br>• Surface<br>• Distance<br>• Emplacement<br>Puis choisissez une unité                |
| ☆ Géosignet                              | 3) Ajouter un nouveau Géosignet                                                                        |
| Ajouter -                                | Supprimez le Géosignet                                                                                 |
| Test DJS                                 | Modifier la miniature (ajouter une photo pour<br>Identifier votre Géosignet)<br>Nommer votre Géosignet |

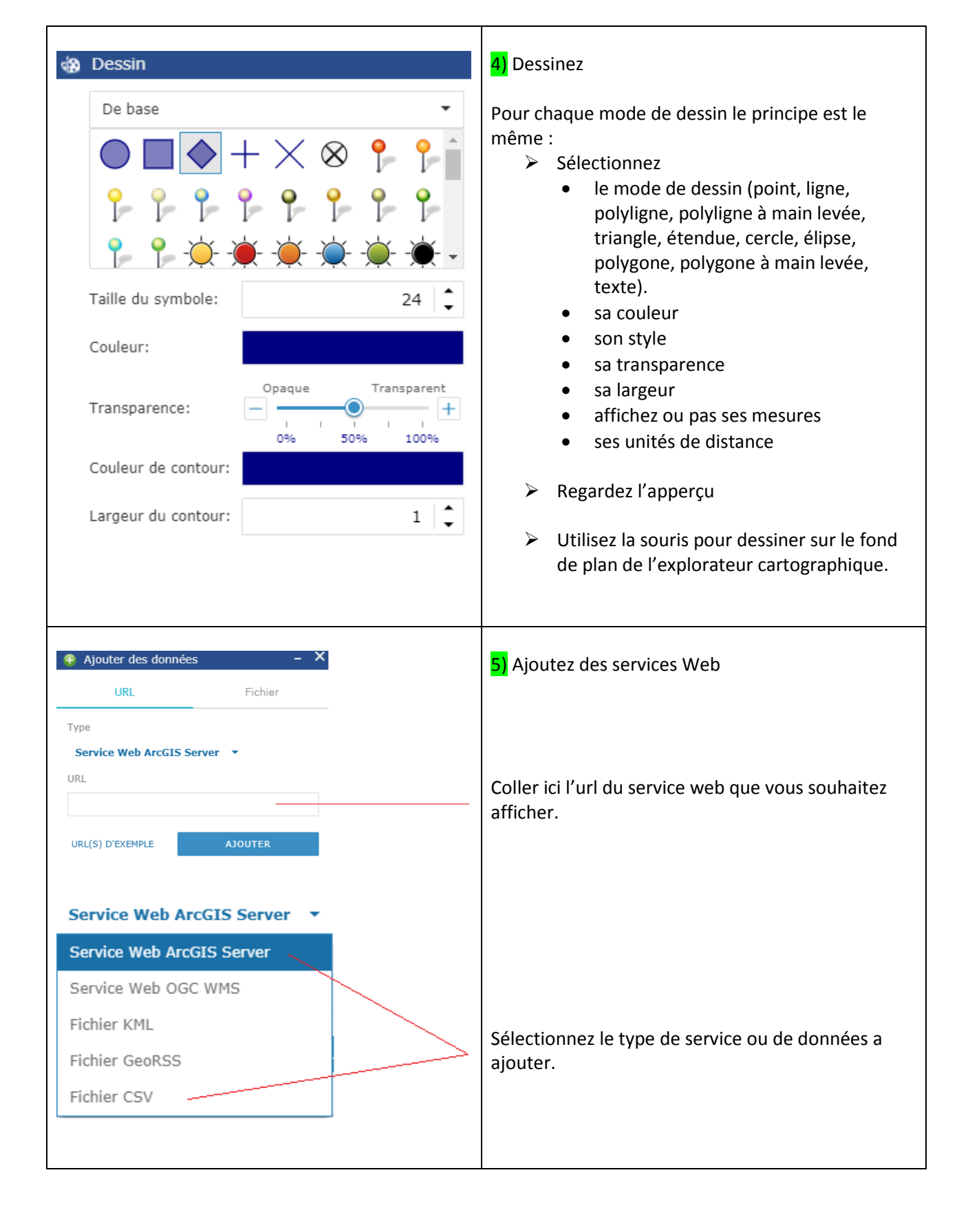

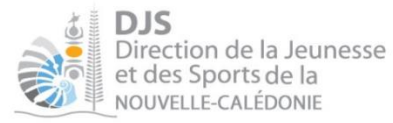

#### Bonne navigation ;-)

### \*Les options, les filtres et tris de la table attributaire :

| Table attributa    | ire :                               |                         |                                                                                                    |                          |                   |                            |               |
|--------------------|-------------------------------------|-------------------------|----------------------------------------------------------------------------------------------------|--------------------------|-------------------|----------------------------|---------------|
| Associations sport | ives                                | <b>n</b> /              | F                                                                                                    |                          |                   |                            |               |
| Dptions 👻          | Filtrer selon l'étendue de la carte | J 4<br>Zoom XVider la s | élection CActualiser                                                                                                    |                          |                   | 6                          |               |
| Année              | Commune                             | Province                | Discipline                                                                                                    | NomClub                  | JuniorHom         | JuniorFem                  |               |
| 2016               | CANALA                              | Province Nord           | VOLLEY-BALL                                                                                                    | KANALA SPORT             |                   | Tri décroissant            |               |
| 2016               | CANALA                              | Province Nord           | CRICKET                                                                                                    | ES NAKETY                |                   |                            |               |
|                    |                                     |                         |                                                                                                    |                          |                   |                            |               |
| <b>1</b> Options : |                                     |                         |                                                                                                    |                          |                   |                            |               |
| a) Affich          | er / Masquer les colonnes           |                         | ll su                                                                                                    | ffit ensuite de cocher o | ou décocher les   | colonnes que vous souhai   | tez afficher. |
| Options            | 🗧 🗕 Filtrer selon l'éten            | ndue de la c            |                                                                                                    | Année                    | <u> </u>          |                            |               |
| 🔊 Affiche          | r les enregistrements sélectior     | nnés                    |                                                                                                    | Commune                  |                   |                            |               |
| Affiche            | r les enregistrements liés          | _                       |                                                                                                    | Province                 |                   |                            |               |
| ▼ Filtrer          |                                     |                         | <ul> <li>Image: A start of the start of the start of</li></ul> | Discipline               |                   |                            |               |
|                    |                                     |                         |                                                                                                    | NomClub                  |                   |                            |               |
| C Affiche          | r/masquer les colonnes              |                         |                                                                                                    | JuniorHom                |                   |                            |               |
|                    |                                     |                         | ✓                                                                                                    | SeniorHom                | •                 |                            |               |
| b)                 |                                     |                         | Vous                                                                                                    | avez la possibilité de f | iltrer avec une e | expression ou un jeu d'exp | ression.      |
| Option             | <b>s 🔻 🛛</b> Filtrer selon l'éter   | ndue de la c            | Filtr                                                                                                    | er                       |                   |                            | ×             |
| 🔊 Affiche          | er les enregistrements sélectio     | nnés                    |                                                                                                    |                          |                   |                            |               |
| Affich             | er les enregistrements liés         |                         | C                                                                                                    | Ajouter une expression   | Ajouter un jeu    | 1                          |               |
| Filtrer            | >                                   |                         | -                                                                                                    | Année (Nombre) 👗         | est •             |                            | ٢             |
| Affiche            | er/masquer les colonnes             |                         |                                                                                                    |                          |                   | ● Valeur ○ Champ           | OUnique       |
| L                  |                                     |                         |                                                                                                    |                          |                   |                            |               |

| Afficher les epresi                                                                                            | stramente célectionnée                                                                                    | Dor                    | mat da n'affichar dans la tabla s  | ua las álámants sálastionnás                             |
|----------------------------------------------------------------------------------------------------|----------------------------------------------------------------------------------------------------|------------------------|------------------------------------|----------------------------------------------------------|
| Afficher les enregi                                                                                            | strements liés                                                                                            | Fei                    |                                    | de les éléments séléctionnes.                            |
| Afficher les enregi                                                                                            | strements nes                                                                                             |                        |                                    |                                                          |
| Y Flitter                                                                                                    |                                                                                                    |                        |                                    |                                                          |
| Afficher/masquer                                                                                               | les colonnes                                                                                              |                        |                                    |                                                          |
| 2 Filtrer selon l'éten<br>est blanc la sélection                                                               | due de la carte : permet de faire coïncider les<br>est active !!!)<br>Filtrer selon l'étendue de la carte | s données attributair  | es présentes dans la table et l'en | nprise de la carte actuellement visible. (Quand l'onglet |
| Année                                                                                                    | Commune                                                                                                   |                        |                                    |                                                          |
| <b>3</b> Zoom : cette fonct                                                                                    | ionnalité n'est pas activée                                                                               |                        |                                    |                                                          |
| 4 Sélection :                                                                                                  |                                                                                                    |                        |                                    |                                                          |
| Associations spor                                                                                              | tives                                                                                                    |                        |                                    |                                                          |
| 🗰 Options 🔻                                                                                                    | Filtrer selon l'étendue de la carte                                                                       | Soom X                 | vider la sélection                 |                                                          |
| Année                                                                                                    | Commune                                                                                                   | Province               | Discipline                         | Cliquez sur l'onglet pour annuler la sélection.          |
| 2016                                                                                                    | CANALA                                                                                                    | Province Nord          | VOLLEY-E                           |                                                          |
| 2016                                                                                                    | CANALA                                                                                                    | Province Nord          | CRICKET                            |                                                          |
|                                                                                                    |                                                                                                    |                        |                                    | Cliquez ici pour sélectionner la ligne                   |
| 5 Actualiser : Permet de rafraichir les dernières sélections pour actualiser la donnée présente dans la table. |                                                                                                    |                        |                                    |                                                          |
| 6 Astuce !!! En doub                                                                                           | le cliquant sur le titre de la colonne ? Vous po                                                          | uvez trier par ordre o | roissant ou décroissant les donn   | ées de la colonne.                                       |